## **Feed Button Modes**

| Power Off Modes                                                                         |                                                                                                    |  |
|-----------------------------------------------------------------------------------------|----------------------------------------------------------------------------------------------------|--|
| With the printer power off, press and hold the Feed button while you turn on the power. |                                                                                                    |  |
| Flash Sequence                                                                          | Action                                                                                                    |  |
| Amber - Red<br>Flashing                                                                 | Firmware Download Mode - The printer starts rapidly flashing red to denote entry into<br>the Firmware Download mode. Releasing the Feed button here will start initializing the<br>printer for download. The printer is ready to start downloading firmware when the status<br>light begins to slowly flash between red and green.<br>See <i>Sending Files to the Printer</i> on page 50 for more information on using the Firmware<br>(and File) Download utility available for use with this printer. Firmware updates for your<br>printer, if available, are posted on the Zebra on our web site at:<br>WWW.Zebra.com                                                                                                    |  |
| Amber                                                                                   | <b>Normal Operations Mode</b> - The printer continues into a normal printer initialization.<br>Releasing the Feed button here will allow the printer to start normally without firmware download or operating in communications diagnostics mode.                                                                                                    |  |
| Green                                                                                   | Communications Diagnostic (Dump) Mode - Release the Feed button immediately after<br>the printer status light turns green. The printer will print 'Now in DUMP' at the top of the<br>label and then advance to the next label. After printing the first label, the printer will<br>automatically enter into diagnostic mode in which the printer prints out a literal<br>representation of all data subsequently received.<br><i>To exit the diagnostic mode and resume printing, turn off and then turn on the printer. An</i><br><i>alternate method for exiting the diagnostic mode is to press the Feed button as many times</i><br><i>as it takes to clear the printer's command buffer and print 'Out of DUMP' on the label.</i> |  |

## **Power On Modes**

With the printer power on and top cover closed, press and hold the Feed button for several seconds. The green status LED will flash a number of times in sequence. The explanation at the right (Action) shows what happens when you release the key after the start specific number of flashes and before the next flash sequence starts.

| Flash Sequence                 | Action                                                                                                    |
|--------------------------------|----------------------------------------------------------------------------------------------------|
| *                              | <b>Configuration Status</b> - Prints a detailed printer configuration status label. The label can be used to verify printing, assist printer to computer communication configuration, maintenance, troubleshooting, and help us with customer care communications.                                                                                                    |
| *<br>**                        | <b>Standard Auto Media Calibration</b> - The printer detects and sets media type and media length, and it adjusts the media sensors for optimal performance with the installed media (equivalent ZPL command ~JC). The printer will feed one to four labels while calibrating.<br><i>Note: Users familiar with the Zebra EPL desktop printer use this Feed mode to replace power-up AutoSensing calibration</i> (equivalent EPL command XA).                                                                                                    |
| *<br>**<br>**                  | <ul> <li>Serial Port Configuration - Applies only to printers with serial interface ports.</li> <li>To reset the serial port communication parameters, except for Flow Control. Press and release the Feed button while the LED rapidly flashes amber and green.</li> <li>For autobaud synchronization: Send the <b>XXA^XZ</b> command sequence to the printer while the LED rapidly flashes amber and green. When the printer and host are synchronized, the LED changes to solid green. NOTE: No labels will print during autobaud synchronization.</li> </ul>                                                                                                    |
| *<br>**<br>***<br>***          | <b>Factory Defaults</b> - Resets the printer to the factory default settings (equivalent to ZPL command<br>^JUN). See Appendix: ZPL Configuration on page 119 for a description of the primary<br>configuration settings and their associated ZPL commands. Some configuration settings are not<br>returned to their initial 'out of box' settings. Other settings are exclusively set, viewed and<br>controlled by programming are also reset. The performs a standard media calibration and then.a<br>memory defragmentation routine.<br><b>Once the printer has entered the Factory Default mode</b> , the status light will turn amber for<br>three (3) seconds. During that time you may do two things: Do nothing and the printer will reset<br>the factory defaults automatically as described above OR press and hold the feed button to enter a<br>factory default reset modes for printers with a network (Ethernet, Wi-Fi or Bluetooth) printer<br>option (equivalent ZPL command ^JUF). Releasing the button after the first flash resets the<br>network factory options only (equivalent ZPL command ^JUN). Releasing the button after the<br>second flash sequence (two flashes) will reset the printer and network settings (equivalent<br>ZPL command ^JUF) |
| *<br>**<br>***<br>****         | <b>Print Width Adjustment</b> - Prints a succession of boxes starting at the minimum print width and ending in the printer's maximum print width in 4mm increments. Press the Feed button once when the printer has reached the desired maximum print width. Note that the printer driver and applications can override this setting.                                                                                                    |
| *<br>**<br>***<br>****<br>**** | <b>Print Darkness (Density) Adjustment</b> - Prints a succession of bar code simulation patterns starting at the minimum darkness (print density/heat) and ending in the printer's maximum darkness in increments of four (4) using the ZPL darkness setting range values. Press the Feed button once the pattern is clear and legible. Do not continue to increase the darkness setting or bar code line widths may become distorted reducing readability. Note that the printer driver and applications can override this setting.                                                                                                    |
| * ** *** **** *****            | <b>Manual Media Calibration</b> - The printer runs extensive tests to detect and set media type and<br>media length, and then it adjusts the media sensors for optimal performance with the installed<br>media (equivalent ZPL command ~JG). Manual calibration is recommended whenever you are<br>using pre-printed media, print on the liner or if the printer will not correctly auto calibrate. A<br>graphical profile of the media sensing will print. See <i>Manual Calibration</i> on page 102 for more<br>details and considerations.                                                                                                    |

If the Feed button remains pressed after 7th flash sequence cycle finishes, the printer exits the configuration mode when the Feed button is released.